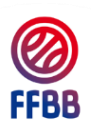

# ENGAGEMENTS EN CHAMPIONNATS DE FRANCE SUR FBI (SAISON 2023-2024)

| Du 19 juin 2023 à<br>14h00 au 29 juin<br>2023             | Le(la) président(e) du club valide l'engagement sur FBI via un code reçu sur<br>son adresse mail (renseignée dans la fiche FBI du groupement sportif). Pour<br>tous les engagements en Championnat de France Seniors, le mandat de<br>prélèvement SEPA devra être téléchargé, signé, scanné et déposé dans FBI<br>accompagné du RIB en cas de changement de domiciliation bancaire ou pour<br>les groupements sportifs accédant à la Nationale 3.                                                                                                    |
|-----------------------------------------------------------|----------------------------------------------------------------------------------------------------|
| Dans les 48 heures<br>et avant le 1er<br>juillet à minuit | <ul> <li>Le(la) président(e) ou le(la) correspondant(e) principal(e) du club envoie à la Fédération le droit financier correspondant (20% de l'engagement en seniors et 100% en jeunes).</li> <li>Vous avez la possibilité de payer : <ul> <li>En ligne (Lien disponible dans FBI au moment de l'engagement),</li> <li>Par chèque,</li> <li>Par virement (le RIB de la FFBB est à la fin de cette notice).</li> </ul> </li> <li>Si le paiement est effectué par chèque, ce dernier devra être envoyé par voie postale à la FFBB (FFBB - Commission Fédérale 5x5 – 117 rue du Château des Rentiers – 75013 PARIS).</li> </ul> |

### **INFORMATION IMPORTANTE :**

- Si vous souhaitez être engagé en inter-équipe ou si vous ne souhaitez plus l'être, nous vous remercions de ne pas compléter votre engagement et de bien vouloir envoyer un mail à <u>engagement@ffbb.com</u>.
- L'engagement en Championnat de France ne pourra être validé qu'après réception du droit financier.

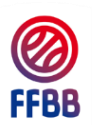

## VALIDATION DES ENGAGEMENTS SUR FBI V2 DU 19 JUIN (14H00) AU 29 JUIN 2023

Tout engagement d'une équipe en Championnat de France doit être validé par l'association sportive sur INTERNET sur le site FBI V2.

← Pour cela se connecter sur FBI V2 (<u>https://extranet.ffbb.com/fbi/connexion.do</u>).

| Première<br>étape  | Cliquer sur « Compétitions » puis sur « Engagements »                                                                                                    |  |  |  |  |  |  |  |
|--------------------|----------------------------------------------------------------------------------------------------|--|--|--|--|--|--|--|
|                    | Cliquer sur le bouton « Lancer la recherche »                                                                                                    |  |  |  |  |  |  |  |
| Deuxième<br>étape  | Il apparait alors la liste des engagements de votre association sportive en Championnat de France à valider.                                                                                                    |  |  |  |  |  |  |  |
| otapo              | Résultat de la recherche     Catégorie Nachte Nachte la Viente Catégorie Nachte Catégorie Nachte Catégorie Nachte Catégorie Catégorie Nachte Catégorie Catégorie |  |  |  |  |  |  |  |
|                    | Image: Instant and the second second seco            |  |  |  |  |  |  |  |
|                    |                                                                                                    |  |  |  |  |  |  |  |
| Troisième<br>étape | Cliquer sur l'engagement Vous accédez à la page de SAISIE ET VALIDATION DE L'ENGAGEMENT composée de quatre onglets : Généralités / Salle / Stats / Validation qui comportent : * des informations non modifiables sur : - l'association - le correspondant principal * des informations modifiables sur : - la couleur des maillots à domicile et celle à l'extérieur - le correspondant d'équipe - le responsable e-Marque - l'entraîneur - l'entraîneur - les salles Principale/Repli (si plusieurs salles répertoriées, choisir la salle principale où évoluera l'équipe concernée) - les noms des statisticiens - le numéro du chèque_ ou du virement_ ou la référence de paiement en ligne, la banque, IBAN, BIC - le nombre d'OTM Association Recevante et les noms des personnes * des informations facultatives sur : - les souhaits et contraintes (indisponibilité(s) de salle, couplage/alternance,)                                                                                                    |  |  |  |  |  |  |  |

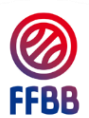

|                    | Remplir tous les champ                                                                                                    | s modifiables                                                                                              | de CHAQUE c                                                                                     | onglet                                                                          |                                                                         |
|--------------------|----------------------------------------------------------------------------------------------------|----------------------------------------------------------------------------------------------------|-------------------------------------------------------------------------------------------------|---------------------------------------------------------------------------------|-------------------------------------------------------------------------|
|                    | Vous devez procéder à l<br>concernant le correspond<br>mettre en relation avec vo<br>habilité à modifier ou corr<br>Avant la validation, faites | a vérification de<br>lant principal sol<br>otre <u>COMITE DE</u><br>riger des informa-<br>bien attention d | e toutes ces in<br>nt nécessaires,<br>E <b>PARTEMENT</b><br>ations qui sera<br>le n'avoir oubli | nformations, e<br>vous devez ir<br>AL/TERRITO<br>ient erronées.<br>é aucun chan | nt si des correction<br>nmédiatement voi<br>p <b>RIAL</b> qui est le se |
|                    | Pour tous les champs à lorsque cela est possible.                                                                                               | compléter ou à                                                                                             | modifier, merc                                                                                  | ci de bien vou                                                                  | ıloir utiliser la loup                                                  |
|                    | IDF0075083 - CENTRE FEDERAL BB                                                                                                    |                                                                                                    |                                                                                                 |                                                                                 |                                                                         |
|                    | Généralités Salle Stats Validation                                                                                                    |                                                                                                    |                                                                                                 |                                                                                 | Club PRO                                                                |
|                    | Divisions<br>DIVISION TEST                                                                                                    |                                                                                                    | Catégor<br>Senior                                                                               | rie<br>S                                                                        | Saison<br>Saison 2021-2022                                              |
|                    | Niveau                                                                                                    | N" Equipe                                                                                                  | Couleur<br>RI ANC                                                                               | r locale                                                                        | Couleur extérieur<br>BLF1                                               |
|                    | Internet                                                                                                    |                                                                                                    |                                                                                                 | <i></i>                                                                         |                                                                         |
|                    | 1VPDSH0QAYCorrespondant principal                                                                                                    | Accord Club                                                                                                |                                                                                                 |                                                                                 |                                                                         |
|                    | Nom usuel<br>TOULLER Dylan                                                                                                    |                                                                                                    |                                                                                                 |                                                                                 |                                                                         |
| Quatrième<br>étape | Rue<br>11 Avenue de Tremblay                                                                                                    | Complément (                                                                                               | lue)                                                                                            |                                                                                 | Ville<br>75012 - PARIS 12E ARRONDISSEMENT                               |
|                    | Tél Portable<br>0141744434                                                                                                    | Tél Domicile<br>0141744434                                                                                 |                                                                                                 |                                                                                 |                                                                         |
|                    | e-Mail<br>polebasket@anses.fr                                                                                                    |                                                                                                    |                                                                                                 |                                                                                 |                                                                         |
|                    | Correspondant équipe                                                                                                    |                                                                                                    |                                                                                                 |                                                                                 |                                                                         |
|                    | 200000004337155                                                                                                    | Q ×                                                                                                    |                                                                                                 |                                                                                 |                                                                         |
|                    | TOULLER Dylan                                                                                                    |                                                                                                    |                                                                                                 |                                                                                 |                                                                         |
|                    |                                                                                                    |                                                                                                    |                                                                                                 |                                                                                 |                                                                         |
|                    |                                                                                                    |                                                                                                    |                                                                                                 |                                                                                 |                                                                         |
|                    | IDF0075083 - CENTRE FEDERAL BB                                                                                                    |                                                                                                    |                                                                                                 |                                                                                 |                                                                         |
|                    | Généralités Salle Stats Validation<br>Salle principale                                                                                          |                                                                                                    |                                                                                                 |                                                                                 |                                                                         |
|                    | Salle *<br>197511215 - INSEP C.S. NELSON PAILLOU (1)                                                                                            | (                                                                                                    |                                                                                                 |                                                                                 |                                                                         |
|                    | Complement nom<br>sallo P2                                                                                                    |                                                                                                    |                                                                                                 |                                                                                 |                                                                         |
|                    | rue<br>11 avenue de tremblay                                                                                                    |                                                                                                    | 75012 - PARIS 12E AR                                                                            | RONDISSEMENT                                                                    |                                                                         |
|                    | Appareil des 24 secondes<br>Out<br>                                                                                                    |                                                                                                    | Option romise à 14°<br>Oui sur arrêt chrono<br>Type classement                                  |                                                                                 |                                                                         |
|                    |                                                                                                    |                                                                                                    | 752101202 H2 Exc région et N2 et f                                                              | N3                                                                              |                                                                         |
|                    | Ioutes les rencontres de championnat de France doivient OBLIGAIOREM<br>Pour rappel : H1, sauf dérogation CFE, ne permet pas de jouer en Champi  | IE-NI se dérouter dans une salle bénéficiant d'un cl<br>ionnat de France.                                  | ssement tederal au regard la division concerne                                                  | e (H3 pour LFB, NM1 et H2 pour LF2, NF1, N                                      | Z, NMZ, NF3, NM3, NF UTS/UT8 Elite et NM UTS/UT8 Elite)                 |
|                    | Salle<br>Salle<br>Aucune salle                                                                                                    | (                                                                                                    |                                                                                                 |                                                                                 |                                                                         |
|                    |                                                                                                    |                                                                                                    |                                                                                                 |                                                                                 |                                                                         |
|                    |                                                                                                    |                                                                                                    |                                                                                                 |                                                                                 |                                                                         |
|                    |                                                                                                    |                                                                                                    |                                                                                                 |                                                                                 |                                                                         |

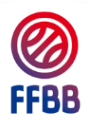

### Onglet « Stats » :

Si vous avez des statisticiens dans votre club, nous vous remercions de bien vouloir compléter les informations demandées.

Dans les divisions à prise de statistiques obligatoire, vous devrez saisir au minimum le nombre de statisticiens requis, sans quoi l'engagement ne pourra être validé.

| ldf0075083 - CENTRE FEDER4                     | L 88         |        |          |          |                                              | <b>a</b> <del>(</del> |
|------------------------------------------------|--------------|--------|----------|----------|----------------------------------------------|-----------------------|
| Généralités Salle Stats                        | Validation   |        |          |          |                                              |                       |
| Déclaration des statisticiens                  |              |        |          |          |                                              |                       |
| Nombre de statisticien(s) obligatoire(s) p<br> | ar rencontre |        |          |          |                                              |                       |
| 0                                              |              |        |          |          |                                              |                       |
|                                                |              |        |          |          |                                              | AJOUTER               |
| Numéro Licence                                 | ÷ Nom        | Prénom | rtable ÷ | Niveau ÷ | Nb Saison Prise Stat Livestats $\Rightarrow$ | Poste                 |

#### Onglet « Validation » :

Si vous avez renseigné vos informations bancaires lors de l'affiliation du club, celles-ci seront automatiquement importées. Vous pouvez les modifier, et également vérifier la validité de l'IBAN renseigné grâce au bouton correspondant.

Si vous ne changez pas de domiciliation bancaire par rapport à votre engagement en Championnat de France lors de la saison 2022-2023, nous vous remercions de bien vouloir cocher la case suivante : « *coordonnées bancaires identiques à la saison dernière* ».

Toutes les contraintes doivent être indiquées dans la partie « Souhaits/Contraintes ».

Si vous avez des OTM association recevante sur chaque rencontre, nous vous remercions de bien vouloir indiquer le nombre par rencontre ainsi que les personnes du club.

| TÉLÉCHARGER LES DOCUMENTS ANNEXES                           |                                                          |                              |         |  |
|-------------------------------------------------------------|----------------------------------------------------------|------------------------------|---------|--|
| Informations bancaires                                      |                                                          |                              |         |  |
| N° référence palement                                       | Type de viejement<br>Cholsir                             | Date réception règierment    | Montant |  |
| Nom titulaire<br>CENTRE FEDERAL DE BASKETBALL               |                                                          | Montant du premier versement | 200.00  |  |
| Domiciliation(banque)<br>Crédit Mutuel                      |                                                          | Règlement effectué           |         |  |
| IBAN: FR01 0000 0000 0000                                   | 0 0000 0000 BIC: BRED123456                              |                              |         |  |
| Coordonnées bancaires identiques à la saison dernière       |                                                          |                              |         |  |
| Paiement en ligne                                           |                                                          |                              |         |  |
| https://www.helloasso.com/associations/federation-francaise | -de-basket/palementslengagement-en-nf1-salison-2022-2023 |                              |         |  |
| Souhaits / Contraintes                                      |                                                          |                              |         |  |

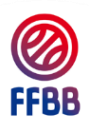

|                    | NOUVEAUTE : Valider votre engagement via un code dans l'onglet<br>« validation »                                                                                                    |
|--------------------|----------------------------------------------------------------------------------------------------|
|                    | Après vérification de l'ensemble des onglets, vous devez sélectionner dans le menu déroulant « Engagement validé » dans le champ « Validation ».                                                                                                    |
|                    | Après avoir sélectionné « <i>Engagement validé</i> », vous devez générer le formulaire d'engagement pré-rempli à partir des informations renseignées dans FBI en cliquant sur le bouton « <i>Génération de l'engagement</i> ».                                                                                                    |
| Cinquième<br>étape | Validation       GÉNÉRATION DE L'ENGAGEMENT       TÉLÉCHARGER LE MANDAT       DÉPOSER LE MANDAT SIGNÉ            □ Je certifie avoir lu le formulaire d'engagement avant de procéder à la signature           Validation par code           Validation par code                                                                                                    |
|                    | Après avoir vérifié le formulaire d'engagement, vous devez télécharger le mandat de prélèvement SEPA via le bouton « <i>Télécharger le mandat</i> », l'imprimer, le signer puis le scanner et le déposer dans FBI en cliquant sur le bouton : « <i>Déposer le mandat signé ».</i> Il devra être accompagné de votre nouveau RIB si vous avez changé de domiciliation bancaire ou si vous n'aviez pas d'équipe engagée en Championnat de France lors de la saison 2022-2023. |
|                    | Validation       OÉNÉRATION DE L'ENGAGEMENT       TÉLÉCHARGER LE MANDAT       DÉPOSER LE MANDAT SIGNÉ         Je certifie avoir lu le formulaire d'engagement avant de procéder à la signature       Validation par code       Validation par code                                                                                                    |
|                    | Ensuite, vous devez cocher « <i>Je certifie avoir lu le formulaire d'engagement avant de procéder à la signature »</i> .                                                                                                    |
|                    | Je certifie avoir lu le formulaire d'engagement avant de procéder à la signature Validation par code VALIDER                                                                                                    |
|                    | Pour finaliser et valider l'engagement, vous devez inscrire votre code de validation que la Présidente/le Président a reçu préalablement par mail (vérifier vos courriers indésirables) et cliquer sur le bouton « VALIDER ».                                                                                                    |
|                    | Je certifie avoir lu le formulaire d'engagement avant de procéder à la signature                                                                                                    |
|                    | Si des informations obligatoires n'ont pas été correctement renseignées, un message<br>d'erreur apparaîtra en bas de page pour vous indiquer les informations manquantes.                                                                                                    |

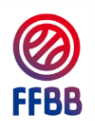

Г

| Modification<br>de<br>l'engagement<br>après<br>validation | LORSQUE L'ENGAGEMENT EST VALIDÉ, il vous sera possible de revenir sur vos choix jusqu'au 29 juin 2023, dernier jour de validation des engagements.<br>Vous devrez recommencer la cinquième étape de la procédure.                                                                                                    |  |  |  |
|-----------------------------------------------------------|----------------------------------------------------------------------------------------------------|--|--|--|
| Informations<br>Complémentair<br>es                       | <ul> <li>Si vous avez des problèmes lors de la saisie ou si vous avez des questions, nous vous demandons de bien vouloir nous contacter UNIQUEMENT par mail à : engagement@ffbb.com.</li> <li>Cette adresse mail n'a pas vocation à recevoir les contraintes pour l'établissement des calendriers. Toutes les contraintes doivent être indiquées dans FBI.</li> </ul>                                                                                                    |  |  |  |
| Paiement en<br>ligne                                      | Afin de procéder au paiement en ligne, il vous suffit de cliquer sur le lien renseigné<br>dans le champ « Paiement en ligne » de l'onglet « Validation » :<br>Paiement en ligne<br>https://www.helloasso.com/associations/federation-francaise-de-basket/paiements/engagement-en-nf1-salson-<br>Ce lien vous renverra vers le site HelloAsso, qui vous permet d'effectuer un paiement<br>en ligne de façon totalement sécurisée.<br>Après avoir cliqué sur le lien, il vous suffit de compléter les informations du formulaire<br>(en sélectionnant bien « un organisme »). |  |  |  |

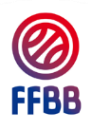

| Tous les champs suivis d'un astérisque doivent être obligatoirement complétés.                                                                                                    |
|----------------------------------------------------------------------------------------------------|
| Le récapitulatif reprend le montant à payer au moment de l'engagement, ainsi que la contribution au fonctionnement de HelloAsso :                                                                                                    |
| Récapitulatif                                                                                                    |
| Montant (TTC) 1165,56 €                                                                                                    |
| Votre contribution au fonctionnement de HelloAsso Modifier 25,00 €                                                                                                    |
| Total du paiement 1190,56 €                                                                                                    |
| Si vous ne souhaitez pas contribuer au fonctionnement de HelloAsso, il vous suffit de cliquer sur le bouton « Modifier », puis cocher la case « Je ne souhaite pas soutenir HelloAsso » et enfin cliquer sur « Non merci, une autre fois peut-être ». |
| Nous rendons possible le paiement                                                                                                    |
| à cette association                                                                                                    |
| HelloAsso est une entreprise solidaire d'utilité sociale. Nous fournissons nos<br>technologies de paiement gratuitement à des dizaines de milliers<br>d'associations.                                                                                 |
| Nous ne pouvons le faire qu'avec votre soutien.                                                                                                    |
| Nous soutenir à hauteur de :                                                                                                    |
|                                                                                                    |
| 0.00 €                                                                                                    |
| Je ne souhaite pas soutenir HelloAsso                                                                                                    |
| Nous comprenons, mais sachez que nous avons investi du temps et des efforts considérables afin de fournir à l'association FEDERATION FRANCAISE DE BASKET cet outil gratuitement.                                                                      |
| Laissez-nous la chance de continuer à pouvoir le faire en nous laissant une contribution volontaire qui couvre au moins les frais bancaires (1%) de votre transaction, payés aujourd'hui par HelloAsso. Cela correspondrait à 11.6556 €.              |
| Non merci, une autre<br>fois peut-êtreD'accord je laisse une contribution<br>volontaire de 11.6556 €                                                                                                    |
| Vous devez ensuite cliquer sur « Valider et payer », puis compléter les informations de la carte bancaire qui est utilisée pour procéder au paiement.                                                                                                 |

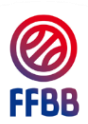

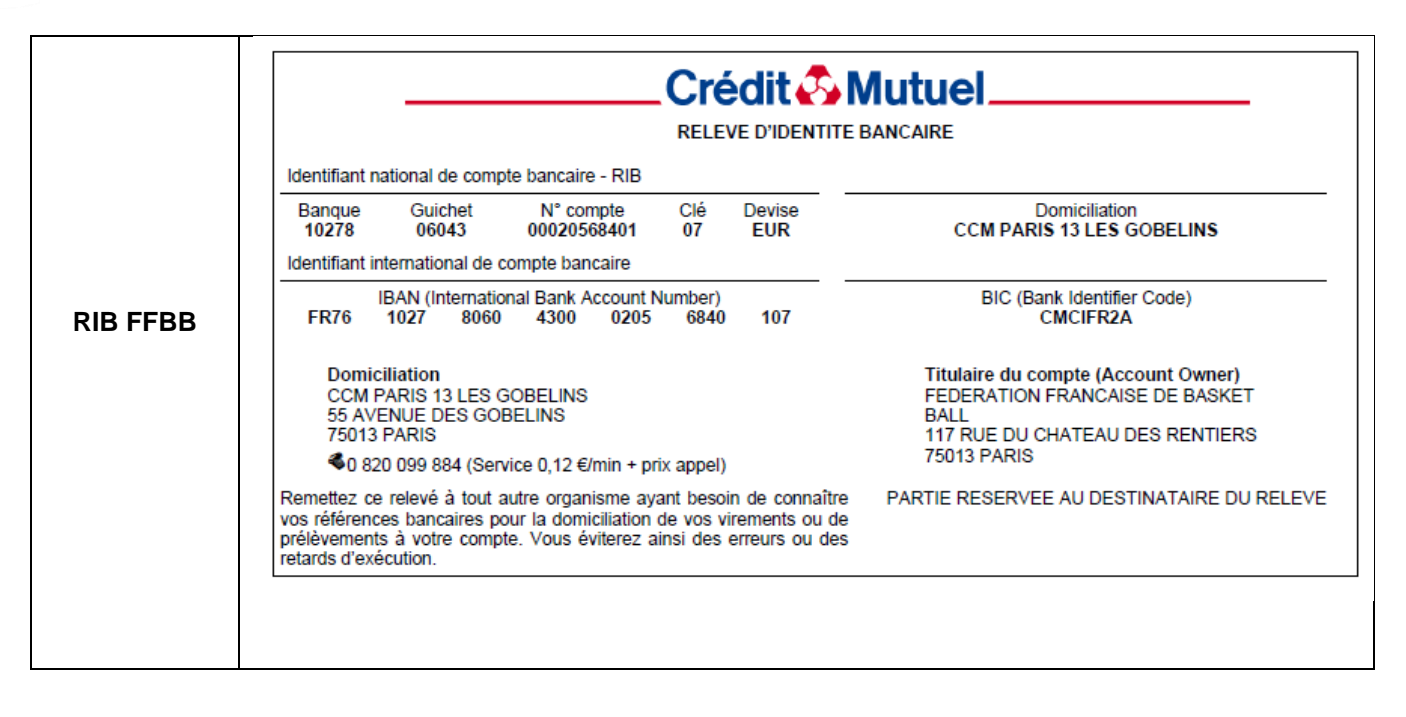